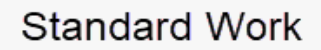

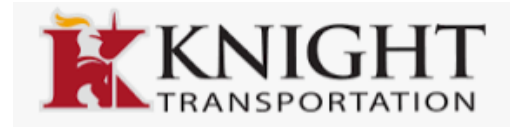

## HOW TO UPDATE YOUR ADDRESS & PERSONAL INFO IN ESS

### Step 1

Login to ESS/Employee Self Service

https://ess.knighttrans.com/login

| Username                        | <b>±</b> |
|---------------------------------|----------|
| This field is required Password | ô        |
| This field is required          |          |
| ⊕ LOGIN                         |          |

Drivers: Username & Password will be the same as the Driver Portal Login.

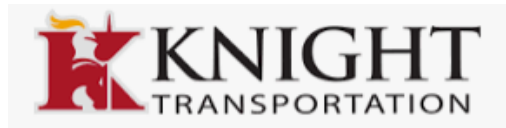

## Step 2

Select where you would like the Verification Code, and click send.

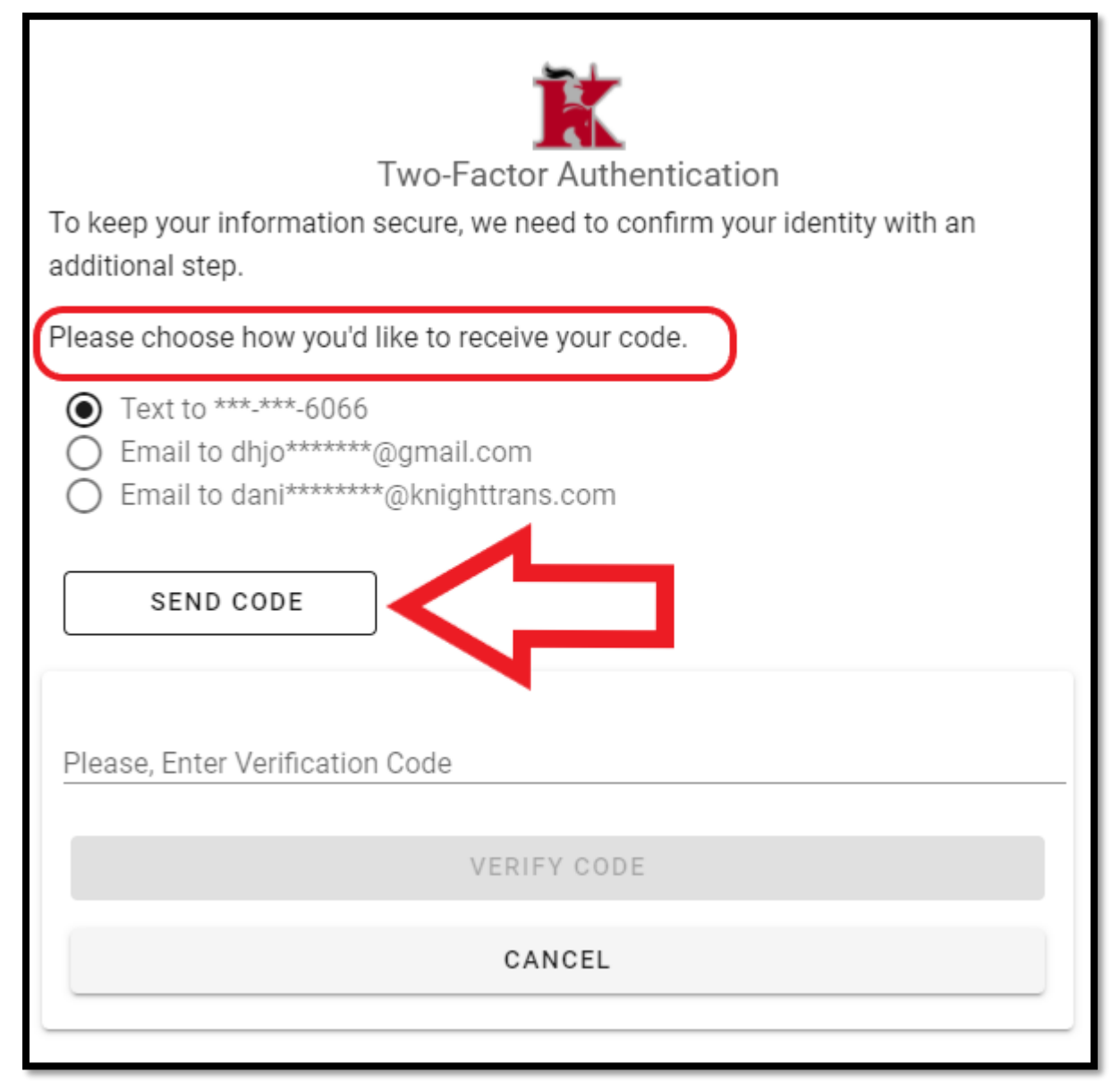

## Step 3

Verification code will be sent to selected choice. Type code on line "Please, Enter

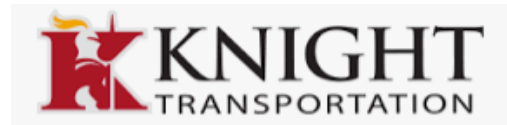

# Verification Code" and click the button "Verify Code."

| Two-Factor Authentication                                                 |  |  |  |  |
|---------------------------------------------------------------------------|--|--|--|--|
| To keep your information secure, we need to confirm your identity with an |  |  |  |  |
| additional step.                                                          |  |  |  |  |
| Please choose how you'd like to receive your code.                        |  |  |  |  |
| Text to ***_***-6066                                                      |  |  |  |  |
| O Email to dhjo*****@gmail.com                                            |  |  |  |  |
| O Email to dani*******@knighttrans.com                                    |  |  |  |  |
|                                                                           |  |  |  |  |
| RESEND CODE                                                               |  |  |  |  |
| We sent a code to your phone ***-***-6066                                 |  |  |  |  |
| Please, Enter Verification Code Enter Code Here                           |  |  |  |  |
|                                                                           |  |  |  |  |
| VERIFICODE                                                                |  |  |  |  |
| CANCEL                                                                    |  |  |  |  |
|                                                                           |  |  |  |  |

## Step 4

On Home Page, click "My Information"

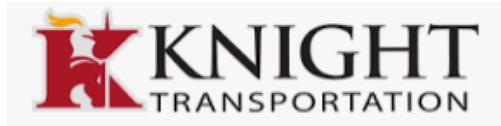

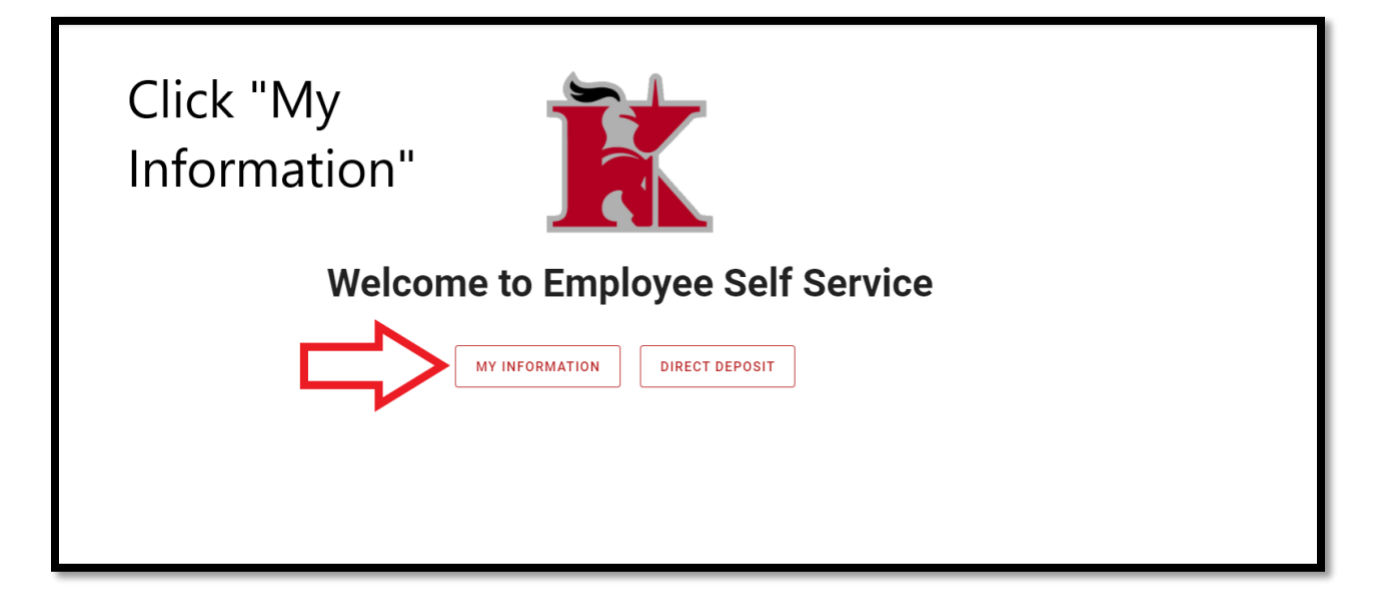

# Step 5

Click "Add Mailing Address"

| My Information             |                |                           |
|----------------------------|----------------|---------------------------|
|                            |                |                           |
| Street X                   | Apartment      | City                      |
| State                      | Zip Code       | Phone Number              |
| Marital Status             | Personal Email |                           |
| X *                        | X              | Click Add Mailing Address |
| Mailing Address (Optional) |                | Add Mailing Address       |
|                            |                | SUBMIT                    |
|                            |                |                           |
|                            |                |                           |

**Click Accept** 

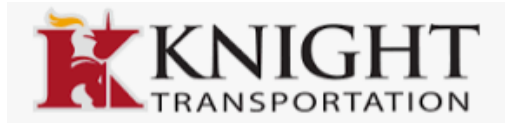

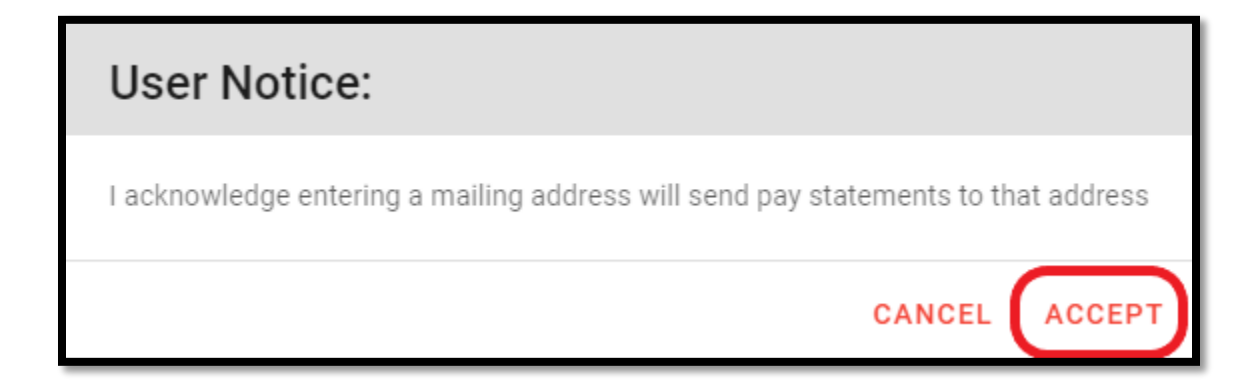

### Step 6

Enter Mailing Address information below.

\*If mailing address is the same as the "My Information" on the top of the page, click "Same as Resident Address" button.

| Mailing Address (Optional)       |                                 |                                |  |  |  |
|----------------------------------|---------------------------------|--------------------------------|--|--|--|
| Same as Resident Address Enter   | Mailing Address Info            |                                |  |  |  |
| Street<br>This field is required | Apartment                       | City<br>This field is required |  |  |  |
| State<br>ARIZONA                 | Zip Code This field is required | When done, click Submit        |  |  |  |
|                                  |                                 |                                |  |  |  |

Once submitted, the Mailing Address will be saved.